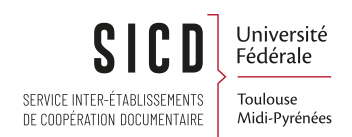

## Acquisition et activation d'Ebooks via EOD

SICD de Toulouse - Service InfoDoc Licence CC BY SA

Février 2025

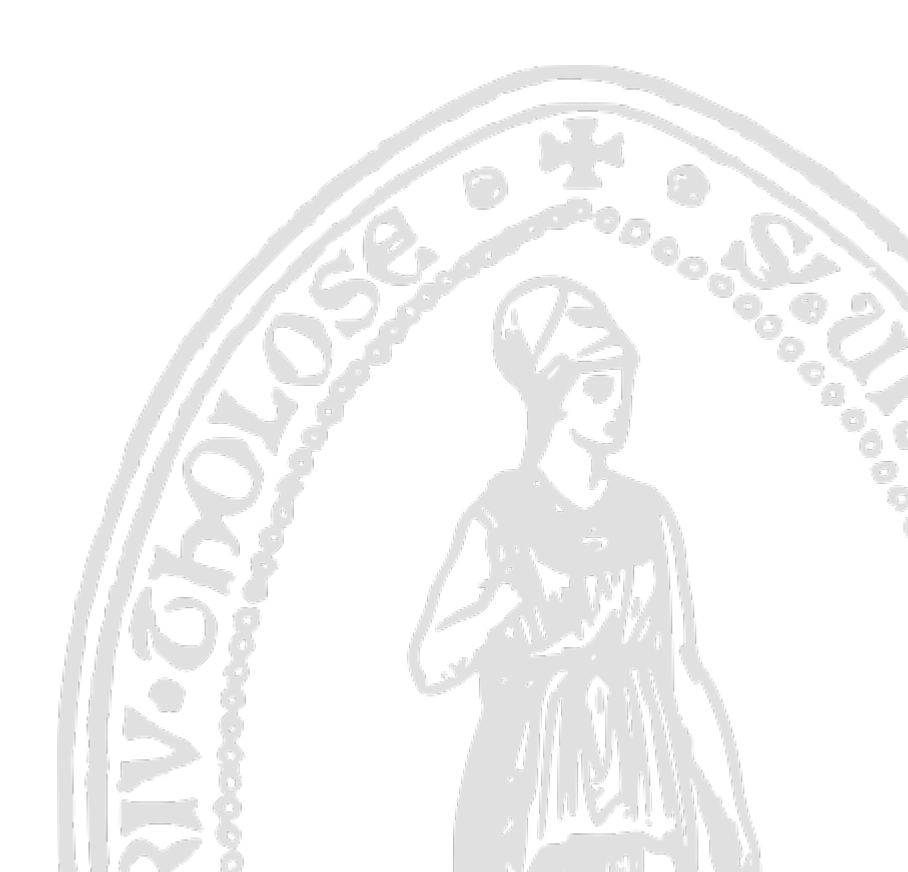

# Table des matières

| I - Acquisition et activation d'Ebooks titre à titre via EOD                      | 3    |
|-----------------------------------------------------------------------------------|------|
| 1. Importer le fichier de notices de la plateforme d'achat dans Alma              | 3    |
| 2. Résultat de l'import                                                           | 4    |
| 3. Compléter les lignes de bon de commande                                        | 6    |
| 4. Lier les portfolios créés à la communauté                                      | . 13 |
| 5. Vérifications, travail dans le SUDOC et insertion du PPN dans la notice Alma : | . 17 |

## Acquisition et activation d'Ebooks titre à titre via EOD

### 1. Importer le fichier de notices de la plateforme d'achat dans Alma

L'ENAC acquière 3 titres chez Ebsco pour la collection Ebook Central. La commande avec EOD peut être utilisée ici.

Situation de ces 3 titres dans Alma :

2 titres n'existent pas dans la Zone Institutionnelle (pas de notice/portfolio issu(e) de la CZ qui serait déjà présent dans ZI) mais ils existent dans la base de connaissances et avec des portfolios dans la bonne collection.

Et une notice existe déjà dans ZI pour le 3ème titre acquis.

Remarque : quand une notice est déjà présente dans la ZI, au moment de l'import, il y aura fusion entre la notice que l'on importe à partir du panier de commandes et celle déjà dans Alma – le match se fait sur l'ISBN.

Pour importer les notices dans Alma : menu « Acquisitions » Puis « Importer ».

| <b>=</b> *   | Lignes de commande           | Importer                              |
|--------------|------------------------------|---------------------------------------|
| Alma         | Commander sans inventaire    | Gérer les profils d"importation       |
|              | Réviser (Lignes de commande) | M Importer                            |
| iis          | Réclamer                     | Suit et visualiser les imports        |
| Ressources   | Renouveler                   | Résoudre les problèmes d'import       |
| E H          | Révision reportée            | Charger données utilisation           |
| Acquisitions | Gérer les tests              | Supprimer les données d'utilisation   |
| Acquisitions | Gérer les tâches EDI         |                                       |
|              |                              | Infrastructure des acquisitions       |
| Services aux | Commande (Commande)          | Fournisseurs                          |
| usagers      | Regrouper                    | Registres comptables                  |
| ٩            | Réviser (Commande)           | Transfert de fonds                    |
| 8            | Approuver                    | Déplacer les fonds dans la hiérarchie |
| Admin        | Supprimer une commande       | Licences                              |
| <b>1</b>     |                              | Modèle de licence                     |
| Analytique   | Demandes d"achat             |                                       |
| Analytique   | Créer une demande d'achat    | Outils avancés                        |

Rechercher le profil d'import qui concerne votre établissement et la plateforme en question. Ces profils d'import sont configurés par le SICD en amont, sur simple demande. Résultat de l'import

| Profils d'import                   |            |                                   |                       |                   |              | Suivre les imports Retou |
|------------------------------------|------------|-----------------------------------|-----------------------|-------------------|--------------|--------------------------|
| Institution                        |            |                                   |                       |                   |              |                          |
| 1 - 1 de 1 Description du profil - | enac ebook | Q                                 |                       |                   |              | D- 4                     |
| ▼ Type de profil : Tout ▼          |            |                                   |                       |                   |              |                          |
| Identifiant                        | Statut     | <ul> <li>Nom du profil</li> </ul> | Description du profil | Type de profil    | Contributeur |                          |
| 1 8169616660004116                 | Actif      | ENAC Ebook central                | ENAC Ebook central    | Nouvelle commande | -            |                          |
|                                    |            |                                   |                       |                   |              | Consulter                |
|                                    |            |                                   |                       |                   | _            | Exécuter                 |
|                                    |            |                                   |                       |                   |              | Contribue                |

Cliquer sur le bouton « plus d'actions » et sélectionner « Exécuter ».

#### Charger le fichier :

| < Lancer un nouvel import |                                      | Annule                                                                                     |
|---------------------------|--------------------------------------|--------------------------------------------------------------------------------------------|
| Liste de fichiers         |                                      | ~                                                                                          |
|                           |                                      | Sélectionner le fichier 👻                                                                  |
|                           |                                      | Fichler *                                                                                  |
|                           | Aucun enregistrement n'a été trouvé. | ×                                                                                          |
|                           | ţ                                    | 20190529,010000005884,e         20190529,010000005         @         Libelié         Notes |

« Ajouter » puis « soumettre » ce fichier au profil d'import.

## 2. Résultat de l'import

Dans le menu « acquisition / suivre et visualiser les imports », voir, pour le traitement vous concernant, les commandes créées, en cliquant sur les « Lignes de commandes importées ».

| Suivre et visualiser les imports |                                                  |                           |                              |                                             |                      |                        |                | Exécuter l'import      | Ret                    |                                                   |   |
|----------------------------------|--------------------------------------------------|---------------------------|------------------------------|---------------------------------------------|----------------------|------------------------|----------------|------------------------|------------------------|---------------------------------------------------|---|
| 1                                | 1 - 20 de 1 693 Tout + Q                         |                           |                              |                                             |                      |                        | Rafraîchir 🕒 🕯 | ¢                      |                        |                                                   |   |
|                                  | ▼ Filter: Tout ▼ Filtre de statut : En attente ▼ |                           |                              |                                             |                      |                        |                |                        |                        |                                                   |   |
|                                  |                                                  | Identifiant de traitement | \$ Nom du profil             | Description du profil                       | Type de profil       | \$ Statut              | ‡ Utilisat     | + Heure de début       | \$ Heure de fin        | Fichiers traités                                  |   |
| 1                                | 1                                                | 169026395200041           | ENAC Ebook central           | ENAC Ebook central                          | Nouvelle<br>commande | Terminé avec<br>succès | ut.asau        | 2023-04-24<br>12:28:36 | 2023-04-24<br>12:29:34 | 100%                                              | J |
|                                  | 2                                                | 169025494400041           | SICD Electre TEST procedures | Import Electre test ACQ_SICD<br>(BU_Arsenal | Nouvelle<br>commande | Terminé avec<br>succès | ut.sdab        | 2023-04-21<br>12:19:10 | 2023-04-21<br>12:20:11 | Rapport<br>Voir les détails du fichier            |   |
|                                  | 3                                                | 169024694900041           | SICD Electre TEST procedures | Import Electre test ACQ_SICD<br>(BU_Arsenal | Nouvelle<br>commande | Terminé avec<br>succès | ut.sdab        | 2023-04-20<br>15:31:22 | 2023-04-20<br>15:32:39 | Événements                                        |   |
|                                  | 4                                                | 169016694900041           | SICD Electre TEST procedures | Import Electre test ACQ_SICD<br>(BU_Arsenal | Nouvelle<br>commande | Terminé avec<br>succès | ut.sdab        | 2023-04-17<br>10:28:40 | 2023-04-17<br>10:29:22 | Notices importées<br>Lignes de commande importées |   |

#### RAPPEL :

Après l'exécution de ce traitement on obtient :

- La création d'une ligne de commande
- 1 portfolio actif et dans la bonne collection

Vous pouvez retrouver vos titres bibliographiques avec la recherche avancée suivante :

| A Tous le                                  | s titres 🗸 Source de nur                                                                                                    | néro standard <del>-</del>                                                                                 |                                                                              |                                 |                                                    | <b>#</b> - Q                                                    |
|--------------------------------------------|----------------------------------------------------------------------------------------------------|----------------------------------------------------------------------------------------------------|------------------------------------------------------------------------------|---------------------------------|----------------------------------------------------|-----------------------------------------------------------------|
| Recherche dan                              | s : Tous les titres - Zo                                                                                                    | ne : 🌒 者Zone Institutio                                                                                    | on 🔿 🚨 Zone Comn                                                             | nunauté                         |                                                    | ×                                                               |
| Identifiant de                             | e traitement de modificatio                                                                                                    | Contient les mo                                                                                            | ots-clés 🔹                                                                   | 169026421600                    | 04116                                              | 00                                                              |
|                                            |                                                                                                    |                                                                                                    |                                                                              |                                 | Effacer formulaire                                 | Recherche                                                       |
| ous les titres (<br>ù (Identifiant de trai | - de )<br>itement de modification d'importati                                                                                                    | on Md contient les mots-clés *169                                                                          | 02642160004116")                                                             |                                 | Déplacer ve                                        | nregistrer et filtrer la requêt<br>ers l'éditeur de métadonnée: |
| Tout sélectionne                           | r Tri principal : Classement 🔻                                                                                                    | Tri secondaire par : Classemen                                                                             | t 👻                                                                          | 0 ligi                          | nes sélectionnées Afficher: Éle                    | ectronique 🗸 🙁 🕞                                                |
|                                            | Embedded Control for Mobile<br>Livre<br>Par Vachhani, Leena. (Newark Jol<br>Incorporated 2022)<br>Sujet Robotics. Electronic contro<br>computer system. et autres<br>Collection: IEEE Press Series on<br>and Applications Ser.<br>Date de création: 24/04/2023 13<br>Date de modification: 24/04/2023 | Robotic Applications In Wiley & Sons, IsB Ilers. Embedded Control Systems Theory 26:21 CEST 13:2:6:18 CEST | gue: Aucune des options ci<br>N: 9781119812395<br>néro de notice: (MiAaPQ)70 | dessus <b>H</b> d<br>69545 ¥ 99 | Commandes: 1<br>entifiant MMS:<br>1014085410804116 | difier la notice Portfolios ·                                   |
|                                            | Nom de l'interface                                                                                                    | Nom de collection                                                                                          | Type de service                                                              | Disponibilité                   | Portfolio                                          |                                                                 |
|                                            | Ebook Central                                                                                                    | Accès ENAC - Ebook central<br>(Ebook Central Perpetual, DDA and<br>Subscription Titles)                    | Full Text                                                                    | • Actif                         | Consulter                                          |                                                                 |
|                                            | Tous les portfolios                                                                                                    |                                                                                                    |                                                                              |                                 |                                                    |                                                                 |
|                                            |                                                                                                    |                                                                                                    |                                                                              |                                 |                                                    |                                                                 |

Aucune tâche d'activation ne s'est créée ; cela signifie que vous n'avez pas besoin de faire l'activation. Il faut juste vérifier les informations de lien si nécessaire.

Remarques :

Les commandes sont à compléter.

Vous pouvez rechercher vos commandes avec le numéro de traitement en recherche simple :

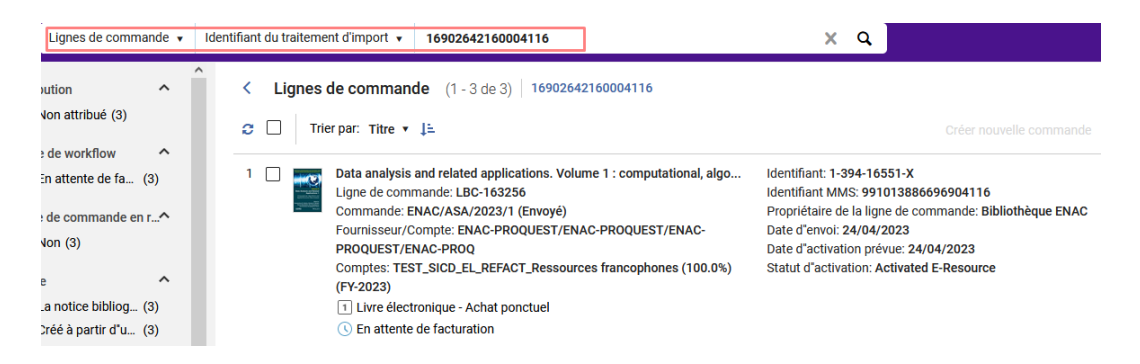

Ainsi vous pouvez voir et travailler sur l'ensemble des LBC à modifier.

#### Le PPN dans le cadre de la synchronisation.

- La notice n'existe pas dans ZI et a été créée au moment de l'import avec les informations du panier éditeur : la notice n'a donc pas de PPN et ne pourra entrer dans la synchronisation que si vous implémentez un PPN dans la notice Alma créée.

| <br>· · · · ·                                                                                    |                                                                                                    |                   |                              |                                                                                                    |                    |                           |                    |                    |
|--------------------------------------------------------------------------------------------------|----------------------------------------------------------------------------------------------------|-------------------|------------------------------|----------------------------------------------------------------------------------------------------|--------------------|---------------------------|--------------------|--------------------|
| Embed<br>Livre (L<br>Leena.<br>Sujet: F<br>et autre<br>Collecti<br>Applica<br>Date de<br>Date de | edded Control for Mobile Robotic Applications<br>(Livre - Physique) text; computer, online resource Par Vachhani,<br>(a. (Newark John Wiley & Sons, Incorporated 2022)<br>the Robotics: Electronic controllers. Embedded computer systems.<br>Itres<br>utions: Ser.<br>de création: 30/05/2023 09:56:31 CEST<br>de modification: 30/05/2023 09:56:28 CEST |                   |                              | Langue: Aucune des options ci-dessus<br>ISBN: 9781119812395<br>Numéro de notice: (MiAAPQ)7069545 ♥<br>(MiAaPQ)70 <sup>C</sup> Cliquer ici pour plus d'informations<br>(Au-PeEL)7069545<br>(CaPaEBR)-1<br>(OCcLC)1338839433 |                    |                           | 991014132758204116 | Modifier la notice |
|                                                                                                  | Nom de l'interface                                                                                                    | Nom de collection |                              | Type de s                                                                                                    | (MiAaPQ)EBC7069545 | Disponibilité             | Portfolio          |                    |
| Accès ENAC - Ebook central<br>Ebook Central Central Perpetual, DDA and<br>Titles)                |                                                                                                    |                   | ral (Ebook<br>d Subscription | Full Text                                                                                                    |                    | <ul> <li>Actif</li> </ul> | Consulter          |                    |
|                                                                                                  | Tous les portfolios                                                                                                    |                   |                              |                                                                                                    |                    |                           |                    |                    |
|                                                                                                  | Autres détails                                                                                                    |                   |                              |                                                                                                    |                    |                           |                    |                    |

- La notice existe déjà dans ZI, il y a alors match entre la notice éditeur et la notice existante et cette dernière avait un PPN > rien à faire l'inventaire entrera automatiquement dans le circuit de la synchronisation (à surveiller cependant) :

| Tout sélectionne                                                                                                    | r Tri principal : Classemen                                                                | t - Tri secondaire par : Class                                                                                                    | sement 👻                                    |                                   | 0 lignes sélectionnées                                 | Afficher: Électronique - |  |
|----------------------------------------------------------------------------------------------------|--------------------------------------------------------------------------------------------|----------------------------------------------------------------------------------------------------|---------------------------------------------|-----------------------------------|--------------------------------------------------------|--------------------------|--|
|                                                                                                    | <mark>Data analysis and relate</mark><br>Konstantinos N Zafeiris                           | ed applications. Volume 1 : con<br>[and four others], editors.                                                                          | nputational, algorithmi                     | c <mark>and</mark> applied econom | iic <mark>data</mark> analysis /                       | Modifier la notic        |  |
| And Annual and Annual Annual A | Livre {Livre - Électronique}<br>resource Par Zafeiris, Kons<br>Wiley and Sons Inc., [2022] | <b>text; computer; online</b><br>stantinos N, (Hoboken, NJ : John<br>)                                                                  | Langue: Anglais<br>ISBN: 1-394-16551-X et : | autres                            | Commandes: 1<br>Identifiant MMS:<br>991013886696904116 |                          |  |
| 20                                                                                                    | Sujet: Mathematical statist<br>Ouantitative research.                                      | tics. Electronic data processing.                                                                                                    | Numero de nouce. (PPN                       | J)207020994 V                     |                                                        |                          |  |
|                                                                                                    | Collection: Innovation, entr<br>series. Big data, artificial in<br>; Volume 9.             | Sollection: Innovation, entrepreneurship and management<br>series. Big data, artificial intelligence and data analysis set<br>Volume 9. |                                             |                                   |                                                        |                          |  |
|                                                                                                    | Date de création: 12/09/20                                                                 | 022 14:00:49 CEST                                                                                                    |                                             |                                   |                                                        |                          |  |
|                                                                                                    | Date de modification: 10/0                                                                 | 2/2023 17:12:30 CET                                                                                                    |                                             |                                   |                                                        |                          |  |
|                                                                                                    |                                                                                            | Électronique (2) Numérique                                                                                                    | Autres détails                              |                                   |                                                        |                          |  |
|                                                                                                    | Nom de l'interface                                                                         | Nom de collection                                                                                                    | Type de service                             | Disponit                          | bilité                                                 | Portfolio                |  |
| Ebook Central                                                                                                    |                                                                                            | Accès ENAC - Ebook central<br>(Ebook Central Perpetual, DI<br>Subscription Titles)                                                      | DA <mark>and</mark> Full Text               | • Actif                           |                                                        | Consulter                |  |
|                                                                                                    |                                                                                            | Accès INSA - O'Reilly for Hig                                                                                                    | her                                         |                                   |                                                        | Our set the set          |  |

Dans tous les cas si la notice dans Alma n'a pas de PPN, aller l'insérer.

## 3. Compléter les lignes de bon de commande

Les commandes réalisées par EOD ont toutes le statut "en révision" : elles doivent être vérifiées et complétées.

Le prix généralement, et entre autre, n'est effectivement pas présent dans les notices des éditeurs.

| Lignes de commande (1 - 3 de 3)   16902639520004116 |                                                                                                    |                                                                                                    |                                                     |                     |          |  |  |
|-----------------------------------------------------|----------------------------------------------------------------------------------------------------|----------------------------------------------------------------------------------------------------|-----------------------------------------------------|---------------------|----------|--|--|
| 2                                                   | Trier par: Titre 💌 🚛                                                                                                    |                                                                                                    | Changer date prévue Gérer libellés 🔻 Attribuer la s | élection 🔻 🕒 🕯      | •        |  |  |
| 1                                                   | Data analysis and related applications. Volume 1 : computational, algo<br>Ligne de commande: LBD-183253<br>Fournisseur/Compte: NAX-PROQUEST/ENAC-PROQUEST/ENAC- | Identifiant 1-394-16551-X<br>Identifiant MMS: 99101388609904116<br>Propriétaire de laigne de commande: Bibliothèque ENAC<br>Statut d'activation: Activated E-Resource | Alertes (2)                                         | Poursuivre workflow | 0,00 EUR |  |  |
| 2                                                   | Data Science Handbook [Ressource électronique] : A Practical<br>Approach<br>Ligne de commande: LBC-163254<br>Fournisseur/Compte: CNAC-PROQUEST/ENAC-PROQUEST/ENAC-PROQ<br>I Livre électronique - Achat ponctuel<br>S En révision                                                                                                    | Identifiant 9781119858003<br>Identifiant MMS: 99101388697104116<br>Proprietaire de laigne de commande: Bibliothèque ENAC<br>Statut d'activation: Activated E-Resource | Alertes (2)                                         | Poursuivre workflow | 9,00 EUR |  |  |
| 3                                                   | Embedded control for mobile robotic applications / Leena Vachhani, Pra<br>Ligne de commande: LBD-183252<br>Fournisseur/Compte: NAC-PROQUEST/ENAC-PROQUEST/ENAC-PROQUEST/ENAC-PROQ<br>PROQUEST/ENAC-PROQ<br>1 Lure dectoroique - Achat ponctuel<br>C En révision                                                                                                    | Identifiant 1-119-81241-0<br>Identifiant MMS: 99101386697004116<br>Propriétaire de laipre de commande: Bibliothèque ENAC<br>Statut d'activation: Activated E-Resource | Alertes (2)                                         | Poursuivre workflow | 0,00 EUR |  |  |

Pour modifier ces commandes le plus simple est de copier le numéro de traitement de l'import

| Guivre et visualiser les i | mports                           |                       |                      |                        |                  |                        | Exécuter l'import |        | Reto |
|----------------------------|----------------------------------|-----------------------|----------------------|------------------------|------------------|------------------------|-------------------|--------|------|
| 1 - 20 de 1 289 Tout       | •                                | Q                     |                      |                        |                  |                        | Rafraîchir (      | ≥ (    | 1    |
| ▼ Filter : Tout ▼ F        | iltre de statut : <b>En atte</b> | ente -                |                      |                        |                  |                        |                   |        |      |
| ✓ Identifiant de trait     | Nom<br>ement \$ du<br>profi      | Description du profil | ↓ Type de<br>profil  | \$ Statut              | ¢ Utilisateur    | Heure de<br>début      | Fichiers traités  |        |      |
| 1 1159972542000411         | É ENAC<br>Ebook<br>central       | ENAC Ebook central    | Nouvelle<br>commande | Terminé avec<br>succès | ut.vchevallereau | 2021-07-19<br>16:42:08 | 100%              | 2<br>1 | •    |
| 1150                       | 0775420004116                    |                       |                      |                        |                  |                        |                   |        |      |

Puis d'aller coller ce numéro dans la recherche simple avec le critère de recherche « lignes de commande » et l' index « identifiant du traitement d'import » :

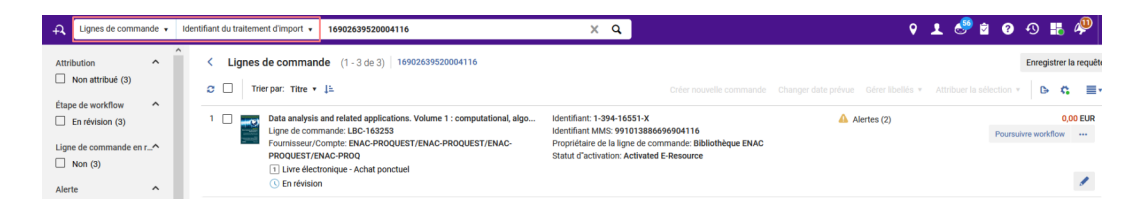

Avant toute chose, ne pas oublier de s'attribuer les lignes de commande (à ne faire qu'une seule fois). Cela vous servira uniquement pour retrouver vos notices dans « Examiner » (pas sous « Bouquet ») si vous n'avez pas fini le travail en une fois.

| C Lignes de commande (1 - 3 de 3) 16902639520004116                                                                                                    |          |                                                                                                    |                                                                                                    | En                                                                                                    |
|----------------------------------------------------------------------------------------------------|----------|----------------------------------------------------------------------------------------------------|----------------------------------------------------------------------------------------------------|----------------------------------------------------------------------------------------------------|
| Trier par:     Titre • ↓=       3 lignes sélectionnées     Effacer la sélection                                                                                                    |          | Créer nouvelle comma                                                                                                    | unde Changer date prévue Gérer li                                                                                                    | ibellés • Attribuer la sélection • X                                                                                                    |
| 1         Image: Computational, algo           1         Image: Computational, algo           1         Image: Computational, algo           1         Image: Computational, algo           1         Image: Computational, algo           1         Image: Computational, algo           1         Image: Computational, algo           1         Image: Computational, algo           1         Image: Computational, algo           1         Image: Complex: TRAC-PROQUEST / FNAC-PROQUEST / FNAC-PR                                                                                                    | 1,00 EUR | Résumé de ligne de co<br>Informations de ligne •<br>Portfolios command (1)<br>Informations de fourni •<br>Informations d'activation<br>Utilisateurs intéressés<br>Codes statistiques<br>Notes | Choisir une action à appliquer :<br>Attribuer à moi Annu<br>Attribuer à moi Annu<br>Attribuer à moi Annu<br>Comptes : TesT_SICD_EL_REFAC<br>1,00 EUR<br>Uvre électronique - Achat por<br>Ajouter libellé | uler attribution Attribuer à<br>a la stilection<br>ander Bibliotheque ENAC<br>QUEST/ENAC-PROQUEST/ENAC-PROQ<br>T_Ressources francophones (100.0%) (<br>the revision A Alertes (2) |
| Second Second S | 0,00 EUR | Coscription bibliograp     Ugnes de facture     Lignes de commande     Communications     Historique (11)     Piècces jointes     99101388665                                                 | ommande: LBC-163253                                                                                                    | Champ de référence de ligne de comr<br>supplémentaire<br>Saissir le texte ici                                                                                                    |
|                                                                                                    |          | Identifiant                                                                                                    |                                                                                                    | Linnos do commondo cococióno                                                                                                    |

L'opération "Attribuer à moi" a été exécutée pour 3 lignes de commande sur 3. Pour voir vos modifications, veuillez actualiser votre liste.

 $\sim$ 

×

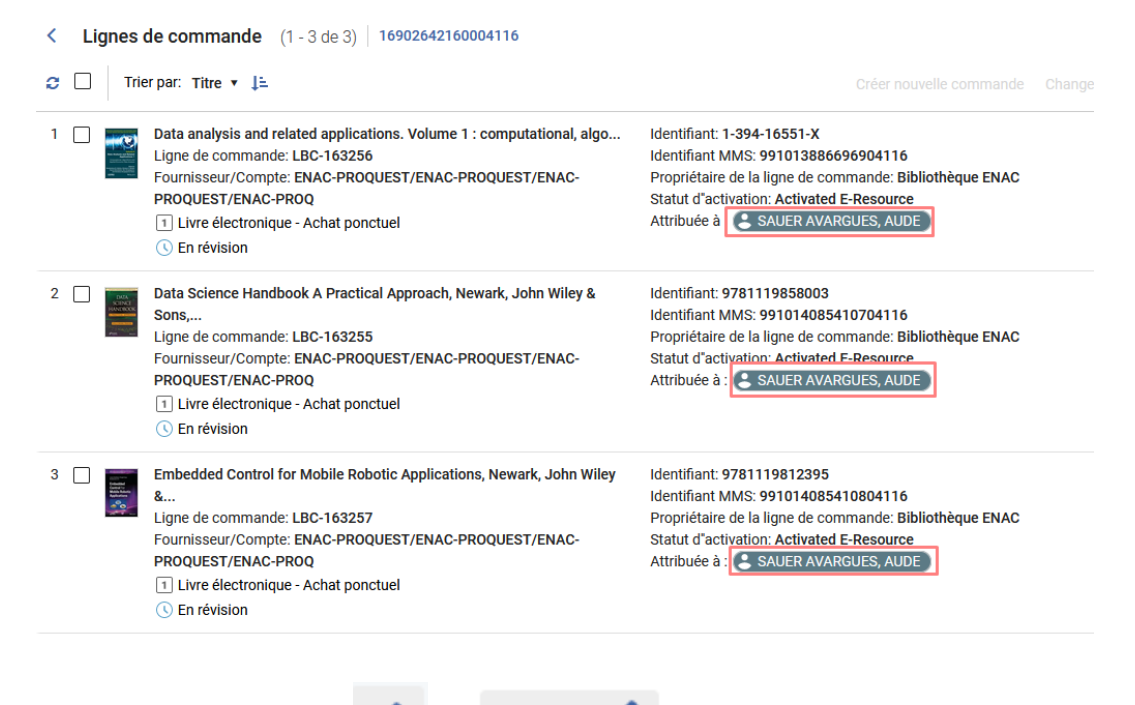

Vous pouvez maintenant cliquer sur 🖉 ou :

Modifier 🖌

pour compléter chaque LBC

- la coche "regroupement manuel" si vous ne souhaitez pas que l'outil fasse automatiquement le bon de commande

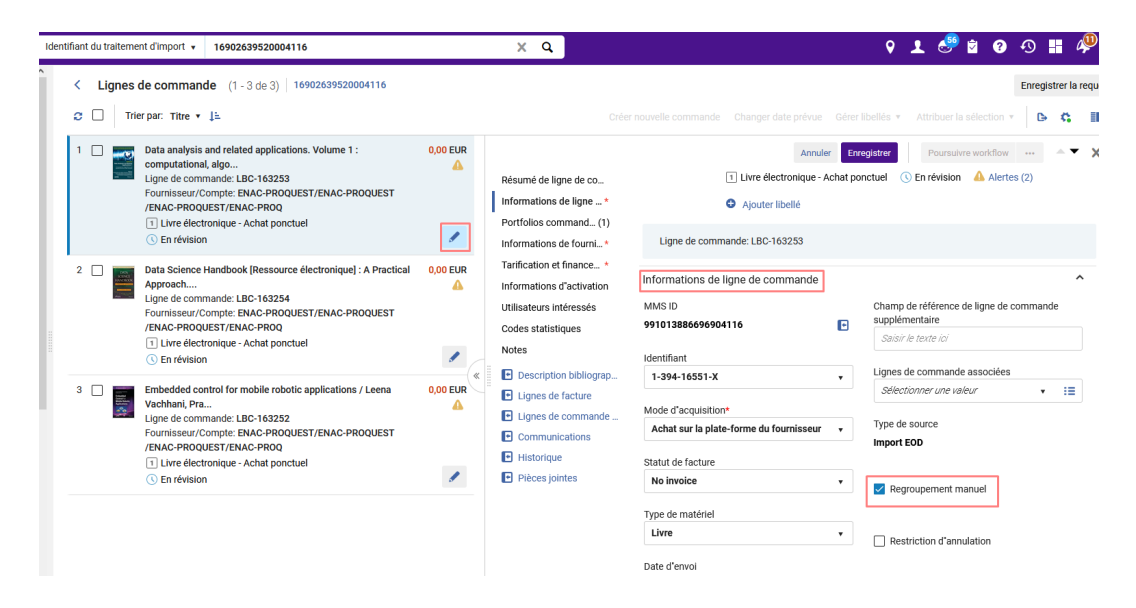

- vérifier le fournisseur de matériel et le fournisseur d'accès
- renseigner le prix

| Lignes de commande (1 - 3 de 3)   16902639520004116                                                                                                    |          |                                                                                                    | Enregis | trer la i | requêt |
|----------------------------------------------------------------------------------------------------|----------|----------------------------------------------------------------------------------------------------|---------|-----------|--------|
| C 🗌 Trier par: Titre 🔹 🖡                                                                                                    |          | Créer nouvelle commande Changer date prévue Gérer libellés * Attribuer la sélection *                                                                                                    | ₽       | e,        |        |
| 1         Data analysis and related applications. Volume 1 :<br>computational, algo<br>Ligne de commande: LB:0.18253<br>Fournisseur/Compte: ENAC-PROQUEST/ENAC-PROQUEST<br>/ENAC-PROQUEST/ENAC-PROQ           ①         Livre dectoraique - Achat ponctuel           ③         En révision | 0,00 EUR | Annule         Erregister         Poursuine workflow           Résumé de ligne de co         Numéro de référence du fournisseur         Salsir / Lente iof         Salsir / Lente iof           Informations de ligne*         Portfolios command(1)         Informations de form*         Tarification et financement                                                                                                    | •••     | • •       | ×      |
| Data Science Handbook (Ressource électronique) : A Practical<br>Apprach<br>Ligne de commande: LBO-163254<br>Fourrisseur/Compte: ENAC-PROQUEST/ENAC-PROQUEST<br>/ENAC-PROQUEST/ENAC-PROQ<br>① Ulvre électronique - Achat ponctuel<br>③ En révision                                          | 0,00 EUR | Tarification et finance*     Aucuns frais       Informations d'activation     Prix catalogue*       Utilisateurs intéressés     Code statistiques       Code statistiques     Quantité pour tarification*       Notes     Quantité pour tarification*       Remise (montant)       1     0.00                                                                                                    |         |           |        |
| 3 Embedded control for mobile robotic applications / Leena<br>Vachhan, Pra<br>Ligne de commande: LBO-163252<br>Fourisseur/Compte: ENAC-PROQUEST/ENAC-PROQUEST<br>/ENAC-PROQUEST/ENAC-PROQ<br>1 Livre électonique - Achat ponctuel<br>© En révision                                         | 0,00 EUR | E Description bibliograp.     Description bibliograp.     Description bibliograp. |         |           |        |

- le compte budgétaire

| < Lignes | de commande (1 - 3 de 3)   16902639520004116<br>er par: Titre ▼ J≞                                                                                                    |          |                                                                                                    |                                                                |                  | bellés • Attribuer la sélection • | Enregistrer | r la requi |
|----------|----------------------------------------------------------------------------------------------------|----------|----------------------------------------------------------------------------------------------------|----------------------------------------------------------------|------------------|-----------------------------------|-------------|------------|
| 1 🗆 📷    | Data analysis and related applications. Volume 1 :<br>computational, algo<br>Ligne de commande: LBC-163253<br>Fournisseur/Compte: ENAC-PROQUEST/ENAC-PROQUEST<br>/ENAC-PROQUEST/ENAC-PROQ<br>1 Livre dectronique - Achat ponctuel<br>© En frévision | 0,00 EUR | Résumé de ligne de co<br>Informations de ligne •<br>Portfolios command (1)<br>Informations de fourni •           | Tarification et financeme Aucuns frais Prix catalogue*         | Annuler Enreg    | pister Poursuivre workflow        |             | • ×        |
| 2        | Data Science Handbook [Ressource dectronique] : A Practical<br>Approach<br>Ligne de commande: LBC-163254<br>Fournisseur/Compte: ENAC-PROQUEST/ENAC-PROQUEST<br>/ENAC-PROQUEST/ENAC-PROQ<br>[] Livre dectronique - Achat ponctuel<br>] En Felsion    | 0,00 EUR | Tarification et finance •<br>Informations d'activation<br>Utilisateurs intéressés<br>Codes statistiques<br>Notes | 1,00<br>Quantité pour tarification*<br>1<br>Prix net: 1,00 EUR | EUR ¥            | Remise (montant)                  |             |            |
| 3        | Embedded control for mobile robotic applications / Leena<br>Vachhani, Pra<br>Ligne de commande: LBC-163252                                                                                                    | 0,00 EUR | <ul> <li>Description bibliograp</li> <li>Lignes de facture</li> <li>Lignes de commande</li> </ul>                |                                                                | Cliquez ici pour | r ajouter un compte*              |             |            |

Ici il est nécessaire d'enregistrer cette information dans le formulaire.

| Nom du compte*                 |                          |   |
|--------------------------------|--------------------------|---|
| TEST_SICD_EL_REFACT_Ressources | anglophones TEST_SICD_EL | 🔻 |
| Pour cent*                     |                          |   |
| 100,00                         |                          |   |
| Montant*                       |                          |   |
| 1,00                           |                          |   |

- la licence (elle devra être créée en amont si elle n'existe pas déjà)

| <b>-</b> E |
|------------|
|            |

- l'utilisateur intéressé (si besoin) - ATTENTION NE PAS UTILISER POUR LE MOMENT CF BUG A L'ENREGISTREMENT

| Utilisateurs intéressés         |  |  |  |
|---------------------------------|--|--|--|
| Ajouter utilisateur intéressé 🔻 |  |  |  |
| • • • •                         |  |  |  |

- les codes statistiques ( nommés « code de rapport »).

Et notamment le « 3e code statistique » qui permettra de faciliter la recherche des LBC (surtout si on a oublié de se les attribuer)

| < Lignes | de commande (1 - 3 de 3)   16902639520004116                                                                                                    |          |                                                                                                    |                                                                                                |                                                         | Enregis | trer la        | requ |
|----------|----------------------------------------------------------------------------------------------------|----------|----------------------------------------------------------------------------------------------------|------------------------------------------------------------------------------------------------|---------------------------------------------------------|---------|----------------|------|
| 0 🗆 Tr   | ier par: Titre 🔻 🚛                                                                                                    |          |                                                                                                    |                                                                                                | libellés 🔻 Attribuer la sélection 🔻                     | ₿       | e.             |      |
| 1 🗆 📷    | Data analysis and related applications. Volume 1 :<br>computational, algo<br>Ligne de commande: LIC-152253<br>Fournisseur/Compte: ENAC-PROQUEST/ENAC-PROQUEST<br>/ENAC-PROQUEST/ENAC-PROQ<br>[] Livre (electronique - Achat ponctuel<br>] Livre (electronique - Achat ponctuel | 0,00 EUR | Résumé de ligne de co<br>Informations de ligne *<br>Portfolios command (1)<br>Informations de fourni *                   | Annuler Br<br>Modèle d'accès®<br>Sélectionner une valeur                                       | registrer<br>Poursuivre workflow<br>Saisir le texte ici | •••     | A <del>-</del> | >    |
| 2        | Data Science Handbook [Ressource électronique] : A Practical<br>Approach<br>Ligne de commande: LBC-163254<br>Fournisseur/Compte: ENAC-PROQUEST/ENAC-PROQUEST<br>/ENAC-PROQUEST/ENAC-PROQ<br>[] Livre électronique - Achat ponctuel<br>S En révision                            | 0,00 EUR | Tarification et finance *<br>Informations d'activation<br>Utilisateurs intéressés<br>Codes statistiques<br>Notes         | Utilisateurs interesses Ajouter utilisateur intéressé • Codes statistiques 1e code statistique | 3e code statistique                                     |         |                | `    |
| 3        | Embedded control for mobile robotic applications / Leena<br>Vachhani, Pra<br>Ligne de commande: LBC-163252<br>Fournisseur/Compte: ENAC-PROQUEST/ENAC-PROQUEST<br>/ENAC-PROQUEST/ENAC-PRO<br>[1] Livre électronique - Achat ponctuel                                            | 0,00 EUR | Description bibliograp     Lignes de facture     Lignes de commande     Communications     Historique     Diàces icintes | Sélectionner une valeur                                                                        | Sélectionner une valeur                                 |         | •              | ]    |

Cliquer sur Enregistrer et continuer

pour continuer le workflow.

Remarque : si vous vous n'avez pas terminé cliquer seulement sur

Enregistrer

pour garder les

modifications de la LBC mais sans passer à l'étape suivante ; la LBC restera dans « examiner »

Faire la même chose pour chaque ligne de commande en utilisant les flèches pour passer d'une LBC à l'autre.

Une fois fini, rendez-vous dans le menu "acquisition/bouquet" pour poursuivre le processus et créer un bon de commande avec les différentes lignes.

Vos notices ne vous sont plus attribuées. Il faut les retrouver.

Utiliser au besoin les facettes pour réduire le nombre de résultats :

Dans notre exemple :

| Étape de workflow:<br>Regroupement manuel  Fournisseur:<br>ENAC-PROQUEST  Tout effacer<br>Attribution ^<br>Non attribué (3)<br>Étape de workflow ^<br>Regroupement (3)<br>Ligne de commande en r^<br>Non (3)<br>Alerte ^<br>La notice bibliog (3)<br>Créé à partir d'u (3)<br>Type d'achat ^<br>Livre électroniqu (3)<br>Fournisseur<br>ENAC-PROQUEST (3)                              | Affiner par 🔨           |   |  |  |  |  |
|----------------------------------------------------------------------------------------------------|-------------------------|---|--|--|--|--|
| Regroupement manuel   Fournisseur:   ENAC-PROQUEST   Tout effacer   Attribution   Attribution   Non attribué (3)   Étape de workflow   Regroupement (3)   Ligne de commande en r^   Non (3)   Alerte   La notice bibliog (3)   Créé à partir d'u (3)   Type d'achat   Livre électroniqu (3)   Fournisseur   ENAC-PROOUEST (3)                                                          | Étape de workflow:      | ^ |  |  |  |  |
| Fournisseur:   ENAC-PROQUEST ♥   Tout effacer   Attribution   Non attribué (3)   Étape de workflow   ✓ Regroupement (3)   Ligne de commande en r^   Non (3)   Alerte   La notice bibliog (3)   Créé à partir d"u (3)   Type d'achat   Livre électroniqu (3)   Fournisseur   ENAC-PROOUEST (3)                                                                                          | Regroupement manuel 🔕   |   |  |  |  |  |
| ENAC-PROQUEST   Tout effacer   Attribution   Non attribué (3)   Étape de workflow   Regroupement (3)   Ligne de commande en r^   Non (3)   Alerte   La notice bibliog (3)   Créé à partir d'u (3)   Type d'achat   Livre électroniqu (3)   Fournisseur   ENAC-PROOUEST (3)                                                                                                    | Fournisseur:            |   |  |  |  |  |
| Tout effacer         Attribution       ^         □ Non attribué (3)         Étape de workflow       ^         ✓ Regroupement (3)         Ligne de commande en r^         □ Non (3)         Alerte       ^         □ La notice bibliog (3)         □ Créé à partir d'u (3)         Type d'achat       ^         □ Livre électroniqu (3)         Fournisseur         ✓ ENAC-PROOUEST (3) | ENAC-PROQUEST 🚳         | ~ |  |  |  |  |
| Attribution ^<br>Non attribué (3)<br>Étape de workflow ^<br>Regroupement (3)<br>Ligne de commande en r^<br>Non (3)<br>Alerte ^<br>La notice bibliog (3)<br>Créé à partir d'u (3)<br>Type d'achat ^<br>Livre électroniqu (3)<br>Fournisseur<br>ENAC-PROOUEST (3)                                                                                                    | Tout effacer            |   |  |  |  |  |
| Attribution ^<br>Non attribué (3)<br>Étape de workflow ^<br>Regroupement (3)<br>Ligne de commande en r^<br>Non (3)<br>Alerte ^<br>La notice bibliog (3)<br>Créé à partir d'u (3)<br>Type d'achat ^<br>Livre électroniqu (3)<br>Fournisseur ^<br>ENAC-PROOUEST (3)                                                                                                    |                         |   |  |  |  |  |
| Non attribué (3)         Étape de workflow         ✓ Regroupement (3)         Ligne de commande en r^         Non (3)         Alerte         La notice bibliog (3)         Créé à partir d'u (3)         Type d'achat         Livre électroniqu (3)         Fournisseur         ENAC-PROOUEST (3)                                                                                      | Attribution ^           |   |  |  |  |  |
| Étape de workflow ∧<br>Regroupement (3)<br>Ligne de commande en r^<br>Non (3)<br>Alerte ∧<br>La notice bibliog (3)<br>Créé à partir d'u (3)<br>Type d'achat ∧<br>Livre électroniqu (3)<br>Fournisseur ∧<br>ENAC-PROOUEST (3)                                                                                                    | Non attribué (3)        |   |  |  |  |  |
| <ul> <li>Regroupement (3)</li> <li>Ligne de commande en r^</li> <li>Non (3)</li> <li>Alerte ^</li> <li>La notice bibliog (3)</li> <li>Créé à partir d'u (3)</li> <li>Type d'achat ^</li> <li>Livre électroniqu (3)</li> <li>Fournisseur ^</li> <li>ENAC-PROOUEST (3)</li> </ul>                                                                                                    | Étape de workflow       |   |  |  |  |  |
| Ligne de commande en r^<br>Non (3)<br>Alerte ^<br>La notice bibliog (3)<br>Créé à partir d'u (3)<br>Type d'achat ^<br>Livre électroniqu (3)<br>Fournisseur<br>ENAC-PROOUEST (3)                                                                                                    | Regroupement (3)        |   |  |  |  |  |
| <ul> <li>Non (3)</li> <li>Alerte</li> <li>La notice bibliog (3)</li> <li>Créé à partir d'u (3)</li> <li>Type d'achat</li> <li>Livre électroniqu (3)</li> <li>Fournisseur</li> <li>ENAC-PROOUEST (3)</li> </ul>                                                                                                    | Ligne de commande en r^ |   |  |  |  |  |
| Alerte ^<br>La notice bibliog (3)<br>Créé à partir d'u (3)<br>Type d'achat ^<br>Livre électroniqu (3)<br>Fournisseur<br>ENAC-PROOUEST (3)                                                                                                    | Non (3)                 |   |  |  |  |  |
| <ul> <li>La notice bibliog (3)</li> <li>Créé à partir d'u (3)</li> <li>Type d'achat</li> <li>Livre électroniqu (3)</li> <li>Fournisseur</li> <li>ENAC-PROOUEST (3)</li> </ul>                                                                                                    | Alerte ^                |   |  |  |  |  |
| <ul> <li>Créé à partir d'u (3)</li> <li>Type d'achat</li> <li>Livre électroniqu (3)</li> <li>Fournisseur</li> <li>ENAC-PROOUEST (3)</li> </ul>                                                                                                    | La notice bibliog (3)   |   |  |  |  |  |
| Type d'achat ^ Livre électroniqu (3) Fournisseur ENAC-PROQUEST (3)                                                                                                    | Créé à partir d'u (3)   |   |  |  |  |  |
| Livre électroniqu (3) Fournisseur ENAC-PROOUEST (3)                                                                                                    | Type d'achat            |   |  |  |  |  |
| Fournisseur<br>ENAC-PROOUEST (3)                                                                                                    | Livre électroniqu (3)   |   |  |  |  |  |
| ENAC-PROQUEST (3)                                                                                                    | Fournisseur             |   |  |  |  |  |
|                                                                                                    | ENAC-PROQUEST (3)       |   |  |  |  |  |

Ou chercher avec le numéro de traitement de l'import pour n'obtenir que les LBC concernant cet import :

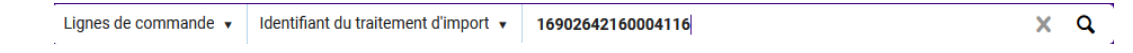

Cocher alors les différents LBC et "créer une nouvelle commande" en haut à droite

| K Lignes   | de commande (1 - 3 de 3)   16902642160004116<br>er par: Titre ▼ ↓⊑                                                                                                    | Créer nouvelle commande                                                                                                    | Changer date prévue Gérer libellés 🔻 | Enregistrer la requête                   |
|------------|----------------------------------------------------------------------------------------------------|----------------------------------------------------------------------------------------------------|--------------------------------------|------------------------------------------|
| 3 lignes s | électionnées Effacer la sélection                                                                                                    |                                                                                                    |                                      |                                          |
| 1          | Data analysis and related applications. Volume 1 : computational, algo<br>Ligne de commande: LBC-163256<br>Fournisseur/Compte: ENAC-PROQUEST/ENAC-PROQUEST/ENAC-<br>PROQUEST/ENAC-PROQ<br>Comptes: TEST_SICD_EL_REFACT_Ressources francophones (100.0%)<br>(FY-2023)<br>[] Urve électronique - Achat ponctuel<br>] Regroupement manuel                                                                                                    | Identifiant: 1-394-16551-X<br>Identifiant MMS: 991013886696904116<br>Propriétaire de la ligne de commande Bibliothèque ENAC<br>Statut d'activation: Activated E-Resource        | Alertes (2)                          | 1,00 EUR<br>Créer nouvelle comman        |
| 2          | Data Science Handbook A Practical Approach, Newark, John Wiley &<br>Sons,<br>Ligne de commande: LBC-163255<br>Fournisseur/Compte: ENAC-PROQUEST/ENAC-PROQUEST/ENAC | identifiant: 9781119858003<br>identifiant MMS: 991014085410704116<br>Propriétaire de laigne de commande: Bibliothèque ENAC<br>Statut d'activation: Activated E-Resource         | Alertes (2)                          | 2,00 EUR<br>Créer nouvelle comman<br>*** |
| 3 🗸        | Embedded Control for Mobile Robotic Applications, Newark, John Wiley<br>&<br>Ugne de commande: LBC-163257<br>Fourisseur/Compte: ENAC-PROQUEST/ENAC-PROQUEST/ENAC-PROQ<br>PROQUEST/ENAC-PROQ<br>Comptes: TEST_SIO_EL_VEFACT_Ressources francophones (100.0%)<br>(FY-2023)<br>Urve dectonique - Achat ponctuel<br>Regroupement manuel                                                                                                    | identifiant MMS: 991014085410804116<br>Identifiant MMS: 991014085410804116<br>Proprietaire de laigne de commande Bibliothèque ENAC<br>Statut d'activation: Activated E-Resource | Alertes (2)                          | 3,00 EUR<br>Créer nouvelle comman        |

Renseigner le champ du numéro de bon de commande avec les règles réseau.

| ommande                          | Statut de la<br>commande      | En révision (2023-04-24) | Propriétaire Bibliothèque ENA<br>de la ligne | AC Date -<br>d'envoi          |   |
|----------------------------------|-------------------------------|--------------------------|----------------------------------------------|-------------------------------|---|
| ésumé Liste des lignes           | de commande Pièces jointe     | es Notes                 |                                              |                               |   |
| Détails de commande              |                               |                          |                                              |                               |   |
| INFORMATION SUR LA               | COMMANDE                      |                          |                                              |                               |   |
| Numéro de commande *             | ENAC/ASA/2023/1               |                          | Numéro ERP                                   |                               |   |
| FOURNISSEUR                      |                               |                          |                                              |                               |   |
| Fournisseur/Compte *             | ENAC-PROQUEST/ENAC-PROC       | QUEST/ENAC-PR 🗙 🗄        |                                              |                               |   |
| Contact fournisseur              | empty (Non listé)             | -                        |                                              |                               |   |
| Numéro de facture<br>fournisseur | -                             |                          |                                              |                               |   |
| BIBLIOTHÈQUE                     |                               |                          |                                              |                               |   |
| Adresse de facturation           | Bibliothèque de l'ENAC - ENAC | -                        | Adresse d'expédition<br>de la bibliothèque * | Bibliothèque de l'ENAC - ENAC | - |
| de la bibliothèque *             |                               |                          |                                              |                               |   |

Et "enregistrer et continuer".

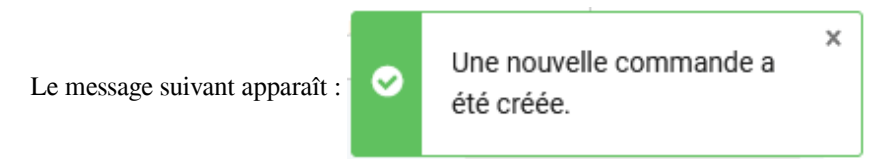

En effet l'achat a déjà été effectué sur la plateforme du fournisseur, il est donc logique de ne pas devoir approuver le BC (cf type d'achat pré-renseigné).

#### Il restera à effectuer la facturation.

Remarque : pour les nouvelles factures créées à partir du 30/10/2023 l'étape de paiement n'existe plus.

| Lignes de commande (1 - 3 de 3)   16902642160004116                                                                                                    |                                                                                                    |                                        | Enregistrer la requête          |
|----------------------------------------------------------------------------------------------------|----------------------------------------------------------------------------------------------------|----------------------------------------|---------------------------------|
| C 🗌 Trier par: Titre 🕶 📭                                                                                                    |                                                                                                    | Changer date prévue Gérer libellés 🔻 🐰 | Attribuer la sélection 🔹 🕒 🗱 🧮  |
| Data analysis and related applications. Volume 1 : computational, algo.<br>Ligne de commande: LBc-163256<br>Commande: ENAC/SAV.2023/1 (Envoye)<br>Fournissesur/Compte: ENAC-PROQUEST/ENAC-PROQUEST/ENAC | Identifiant: 1-394-16551-X<br>Identifiant: MMS: 991013886696904116<br>Propriétaire de laigne de commande: Bibliothèque ENAC<br>Date d'activation prévue: 24/04/2023<br>Date d'activation prévue: 24/04/2023<br>Statut d'activation: Activated E-Resource   | Alertes (2)                            | 1,00 EUR<br>Attribuer à mol 🚥   |
| Data Science Handbook A Practical Approach, Newark, John Wiley &<br>Sons,<br>Jigne de commande: LBC-163255<br>Commande: ENAC/ASJ/0237/ (Envoyé)<br>Fournisseur/Comple: ENAC-PROQUEST/ENAC-PROQ<br>Comptes: TEST_SIOL_EL,REFACT_Ressources francophones (100.0%)<br>(PY.023)<br>Uvre électronique - Achat ponctuel<br>C En attente de facturation                                                                                                    | Identifiant: 9781119858003<br>Identifiant: MMS: 991014085410704116<br>Propriétaire de la ligne de commande: Bibliothèque ENAC<br>Date d'activation prévue: 24/04/2023<br>Date d'activation prévue: 24/04/2023<br>Statut d'activation: Activated E-Resource | Alertes (2)                            | 2,00 EUR<br>Attribuer à moi ••• |
| S     Embedded Control for Mobile Robotic Applications, Newark, John Wiley     &     Ligne de commande: LBC-163257     Commande: ENAC/ASA/2023/1 (Envoyé)     Fournisseur/Compte: ENAC-PROQUEST/ENAC-PROQUEST/ENAC-PROQUES          | Identifiant: 9781119812395<br>Identifiant MMS: 991014085410804116<br>Propriétaire de la ligne de commande: Bibliothèque ENAC<br>Date d'activation prèvue: 24/04/2023<br>Date d'activation: Activated E-Resource                                            | Alertes (2)                            | 3,00 EUR<br>Attribuer à mol ••• |
| () En attente de facturation                                                                                                    |                                                                                                    |                                        | 1                               |

### 4. Lier les portfolios créés à la communauté

Tous les portfolios créés ont été rattachés d'emblée à la collection sélectionnée dans le profil d'import.

Et tous ont été créés en local.

Objectif avec cette action de lier les portfolios à la communauté : avoir les portfolios de la KB pour bénéficier de leurs mises à jour effectuées dans la KB.

Remarque : cette action sera sans doute faite dans la foulée de la commande c'est-à-dire avant la synchronisation mais selon si cette opération a lieu avant ou après la synchronisation le résultat au niveau de la notice peut être différent.

Aller dans le service de la collection et sur la liste de l'ensemble des portfolios de cette collection puis cliquer sur « relier les portfolios locaux à la communauté » :

|                                                                                                    | lectronique   Nom de la collection électronique    ebook central                                                                                                    | X Avancé                                                                                                    |
|----------------------------------------------------------------------------------------------------|----------------------------------------------------------------------------------------------------|----------------------------------------------------------------------------------------------------|
| ollection                                                                                                    | s électroniques (1 - 2 de 2 ) ebook central                                                                                                    | Enregistrer la requête                                                                                                    |
| Institution                                                                                                    | 1. Communauté                                                                                                    |                                                                                                    |
| Tri principal                                                                                                    | : Nom de collection - Croissant 👻                                                                                                    | Afficher: Disponible pour - 😒 🕒 🕻                                                                                                    |
| and a second second sec | Accès INSA - Proquest Ebook Central Perpetual and DDA Titles (Ebook Central Perpetual and DDA Titles)<br>Identifiant de collection: 61450569770004116<br>Type Boquest selectif<br>Services: Full Text (Available)<br>Nom de Tinterface: Ebook Central<br>Niveau du line: Live<br>Date de motification: 29/07/2018 14:30:41 CEST<br>Date de motification: 29/04/2019 04:51:06 CEST<br>V  Date de motification: 29/04/2019 04:51:06 CEST                                                                                                    | Portfolios (51) Modifier la collection **                                                                                                    |
|                                                                                                    |                                                                                                    |                                                                                                    |
|                                                                                                    | INSA                                                                                                    |                                                                                                    |
|                                                                                                    | INSA<br>Accès ENAC - Ebook central (Ebook Central Perpetual and DDA Titles)                                                                                                    | Portfolios (91) Modifier la collection                                                                                                    |
| 10 M                                                                                                    | INSA Accès ENAC - Ebook central (Ebook Central Perpetual and DDA Titles) Identifiant de collection: 61454491820004116 Type de processus: Acquisition Type de processus: Acquisition                                                                                                    | Portfolios (91) Modifier Ia collection                                                                                                    |
|                                                                                                    | INSA Accès ENAC - Ebook central (Ebook Central Perpetual and DDA Titles) Identifiant de collection: 61454491820004116 Type: Bouquet selectif Services: Full Text (Available)                                                                                                    | Portfolios (91) Modifier is collection                                                                                                    |
| <u>C</u>                                                                                                    | INSA Accès ENAC - Ebook central (Ebook Central Perpetual and DDA Titles) Identifiant de collection: c14544918220004116 Type: Bouquet sélectif Services: Full Text (Available) Nom de Finterface: Ebook Central Warren de Finterface: Ebook Central                                                                                                    | Portfolios (91) Modifier la collection<br>Supprimer<br>Voir<br>Notice descriptive                                                                                                    |
| £1                                                                                                    | INSA Accès ENAC - Ebook central (Ebook Central Perpetual and DDA Titles) Identifiant de collection: (1454491820004116 Type: Bouquet sélectif Services: Full Text (Available) Nom de finterface: Ebook Central Niveau du lien: Livre Date de création: 72/0/2018 14:41:44 CEST                                                                                                    | Portfolios (91) Modifier la collaction<br>Supprimer<br>Voir<br>Notice descriptive<br>Commande                                                                                                    |
| L)<br>It                                                                                                    | INSA Accès ENAC - Ebook central (Ebook Central Perpetual and DDA Titles) Identifiant de collection: 01454491820004116 Type: Bouquet sélectif Services: Full Text (Available) Nom de l'interface: Ebook Central Niveau du lien: Livre Date de création: 2210/2018 14.41.44 CEST Date de modification: 25/06/2019 17.59:57 CEST                                                                                                    | Portfolios (91) Modifier la collection<br>Supprimer<br>Voir<br>Notice descriptive<br>Commande<br>Créer une tâche d'activation électronique                                                                                           |
| <u>L</u>                                                                                                    | Accès ENAC - Ebook central (Ebook Central Perpetual and DDA Titles)  Accès ENAC - Ebook central (Ebook Central Perpetual and DDA Titles)  Identifiant de collection: 01454491820004116 Type: Bouquet sélectif Services: Fuil Text (Available) Nom de Tinterface: Ebook Central Niveau du lien: Livre Date de création: 12/10/2018 14:41:44 CEST Date de modification: 25/06/2019 17:59:57 CEST  Disponible pour (1) Autres détails                                                                                                    | Portfolios (91) Modifier la collection<br>Supprimer<br>Voir<br>Notice descriptive<br>Commande<br>Créer une tâche d'activation électronique<br>Informations de publication                                                            |
| L)<br>It                                                                                                    | INSA Accès ENAC - Ebook central (Ebook: Central Perpetual and DDA Titles) Identifiant de collection: 61454491820004116 Type: Bouquet sélectif Services: Full Text (Available) Nom de linterface: Ebook Central Niveau duline: Livre Date de création: 25/06/2019 17:59:57 CEST Date de modification: 25/06/2019 17:59:57 CEST Obte de modification: 25/06/2019 17:59:57 CEST Obte de modification: 25/06/2019 17: | Portfolios (9) Modifier la collection<br>Supprimer<br>Voir<br>Notice descriptive<br>Commande<br>Créer une tâche d'activation électronique<br>Informations de publication                                                             |
| 21                                                                                                    | INSA Accès ENAC - Ebook central (Ebook Central Perpetual and DDA Titles) Identifiant de collection: 6145449 (820004116 Type: Bouquet selectif Services: Full Text (Available) Nom de linterface: Ebook Central Niveau duline: Livre Date de création: 12/10/2018 14:41:44 CEST Date de modification: 25/06/2019 17:59:57 CEST                                                                                                    | Portfolios (91) Modifier la collection<br>Supprimer<br>Voir<br>Notice descriptive<br>Commande<br>Créer une tâche d'activation électronique<br>Informations de publication<br>Modifier le service<br>Consulter                        |
| 2)<br>31                                                                                                    | INSA  Accès ENAC - Ebook central (Ebook Central Perpetual and DDA Titles)  Identifiant de collection: 01454491820004116 Type: Bouquet sélectif Services: Full Text (Available) Nom de Finterface: Ebook Central Niveau du lien: Livre Date de reiden: 12/10/2018 14:41:44 CEST Date de modification: 25/06/2019 17:59:57 CEST                                                                                                    | Portfolios (91) Modifier la collection<br>Supprimer<br>Voir<br>Notice descriptive<br>Commande<br>Créer une tâche d'activation électronique<br>Informations de publication<br>Modifier le service<br>Consulter<br>Envoyer à Ex Libris |

Vous arrivez sur l'éditeur du service de la collection électronique.

Cliquer sur « portfolios » pour voir la liste de l'ensemble des portfolios de la collection.

On constate que les portfolios sont tous des portfolios créés localement (via le profil d'import au moment de la commande avec les informations issues de la plateforme éditeur).

Là vous pouvez agir en cliquant sur « relier les portfolios locaux à la communauté »

| < Éd | iteur<br>nation | de sen<br>d'activat | rice élec         | escription du service    | Informations de lien Portfolios Notes                                                                                                    | Paramètres de groupe  | Historique            |                                       | Annuler                  | Enregistr  | Nom de la collection électronique     Accès ENAC - Ebook central     Identifiant de Collection |
|------|-----------------|---------------------|-------------------|--------------------------|----------------------------------------------------------------------------------------------------|-----------------------|-----------------------|---------------------------------------|--------------------------|------------|------------------------------------------------------------------------------------------------|
| 1-4  | 4 de 4          | ISBN                | •<br>lier les por | rtfolios locaux à la Con | Q<br>munauté Déplacer un ensemble de portfolios Ac                                                                                                    | tiver/Désactiver 👻 Cł | narger les portfolios | Ajouter                               | - Supprimer la sélection | ь <b>с</b> | 61454491820004116<br>Type de service<br>Texte intégral                                         |
|      | 310             | Disp<br>I           | ionib<br>té Iden  | tifiant                  | Titre                                                                                                    | Couverture            | Type de matériel      | Disponibl<br>e pour<br>les<br>groupes | Identifiant MMS          |            | 62457240330004116<br>View all services<br>Code de bouquet fournisseur (ID<br>AABBV             |
| 1    |                 | ( •                 | 9781              | 1394165490               | Data analysis and related applications. 1,<br>Computational, algorithmic and applied economic data<br>analysis / edited by Konstantinos N. Zafeiris, [and four<br>others]. | -                     | воок                  | -                                     | 991013886696904116       |            | Identifiant MMS<br>991013123699804116                                                          |
| 2    |                 | •                   | 9781              | 1119858003               | Data Science Handbook A Practical Approach                                                                                                    |                       | воок                  | •                                     | 991014132758104116       | •••        |                                                                                                |
| 3    |                 | •                   | 9781              | 1119812395               | Embedded Control for Mobile Robotic Applications                                                                                                    |                       | BOOK                  | -                                     | 991014132758204116       | •••        |                                                                                                |
| 4    |                 | •                   | 1-03-             | -200235-2                | Strategic Airport Planning                                                                                                    |                       | воок                  | -                                     | 991013886697604116       |            | Exilibris                                                                                      |

ATTENTION : un résumé de l'action s'affiche :

Cocher « utiliser les notices bibliographiques de la communauté » = NON

Clier les ressources électroniques à la Communauté

| Information locale                                           |                                                      |
|--------------------------------------------------------------|------------------------------------------------------|
| Type de service *                                            | getFullTxt                                           |
| Nombre total de<br>portfolios                                | 216                                                  |
| Nombre de portfolios<br>locaux                               | 4                                                    |
| Informations de communa                                      | auté                                                 |
| Nom de la collection<br>électronique *                       | Ebook Central Perpetual, DDA and Subscription Titles |
| Туре                                                         | 0                                                    |
| Nom de l'interface                                           | Ebook Central                                        |
| Type de service                                              | getFullTxt                                           |
| Configuration des notices                                    | bibliographiques                                     |
| Routine de                                                   | Par identifiant ISBN/ISSN                            |
| Utiliser les notices<br>bibliographiques de la<br>communauté | Non Oui                                              |
|                                                              |                                                      |

Quand elles existent, nous voulons utiliser nos notices locales (une notice Marc21 SUDOC après synchronisation = notice considérée comme locale, par exemple) et non celles de la KB car cela poserait des problèmes de mise à jour dans Alma après la synchronisation.

Puis confirmer :

| Veuillez noter ce qui suit :                                                                                                    |  |
|----------------------------------------------------------------------------------------------------|--|
| <ul> <li>Le traitement va essayer de lier 2 portfolios locaux à la CZ en utilisant les identifiants ISBN/ISSN.</li> <li>Les informations des portfolios locaux peuvent être écrasées.</li> </ul> |  |
| Êtes-vous sûr(e) de vouloir exécuter cette action ?                                                                                                    |  |

Ainsi, l'outil cherche une correspondance pour les portfolios grâce au numéro d'identification de la notice (ISBN)

Plusieurs cas de figure selon les situations initiales :

Exemple avec « Embedded Control for Mobile Robotic Applications » : le portfolio est bien devenu un portfolio de la communauté car il existait dans la KB.

| Édite     | ur de    | service           | électronique                  |                         |                           |                      |                        |                                       | Annu                   | ler | Enregistrer |
|-----------|----------|-------------------|-------------------------------|-------------------------|---------------------------|----------------------|------------------------|---------------------------------------|------------------------|-----|-------------|
| Informati | ion d'ad | ctivation         | Description du service        | Informations de lien    | Portfolios Notes          | Paramètres de groupe | e Historique           |                                       |                        |     |             |
| 1 - 2 de  | e 2      | Titre 🕶           | embedded                      | Q                       |                           |                      |                        |                                       |                        |     |             |
|           |          | Relier l          | es portfolios locaux à la Coi | mmunauté Déplacer un e  | ensemble de portfolios    | Activer/Désactiver - | Charger les portfolios | Ajouter                               | Supprimer la sélection | ₿   | <b>G</b>    |
| •         | Statut : | Tout 🝷            | Liaison CZ : Tout             | ateforme COUNTER : Tou  | ıt ~                      |                      |                        |                                       |                        |     |             |
|           | •        | Disponib<br>ilité | Identifiant                   | ▲ Titre                 |                           | Couverture           | Type de matériel       | Disponibl<br>e pour<br>les<br>groupes | Identifiant MMS        |     |             |
| 1         |          | 21                | 9781119812395                 | Embedded Control for Mo | bile Robotic Applications | -                    | Book                   | -                                     | 991014132758204116     |     | •••         |

Et pour ce qui est de la notice, comme nous gardons les notices locales, rien n'a changé : le portfolio, devenu KB, reste rattaché à la notice créée initialement au moment de l'import.

Rappel il s'agit donc d'une notice sans PPN, il faudra y insérer un PPN pour que l'inventaire entre au plus vite dans la synchronisation.

| Consulte | r la notice                                            | Ajouter une notice de fonds | Déplacer vers l'éditeur de métadonnées | Retour | ier     | Embedded Control for Mol<br>Robotic Applications   |  |
|----------|--------------------------------------------------------|-----------------------------|----------------------------------------|--------|---------|----------------------------------------------------|--|
| LDR      | 01083nam a22002653u 4500                               |                             |                                        |        |         |                                                    |  |
| 001      | 991014132758204116                                     |                             |                                        |        | li<br>S | Jentifiant MMS<br>91014132758204116                |  |
| 005      | 20230227134958.0                                       |                             |                                        |        | 5       | Supprimer de la découverte                         |  |
| 006      | m!!!! 0  d  !!!!!                                      |                             |                                        |        | N       | √on                                                |  |
| 007      | cr[cn]        cr  n                                    |                             |                                        |        | F       | Exporter vers WorldCat                             |  |
| 008      | 230227s2022)))/xx o)))))))                             |                             |                                        |        | C       | Jon't publish                                      |  |
| 020      | a 9781119812395                                        |                             |                                        |        | 0       | Classement bibliographique                         |  |
| 035      | la (MiAaPQ)7069545                                     |                             |                                        |        |         |                                                    |  |
| 035      | a (Au-PeEL)7069545                                     |                             |                                        |        | 0       | liveau abrégé<br>)1                                |  |
| 035      | la (CaPaEBR)-1                                         |                             |                                        |        | F       | format de notice                                   |  |
| 035      | a (OCoLC)1338839433                                    |                             |                                        |        |         | narc21                                             |  |
| 035      | a (MiAaPQ)EBC7069545                                   |                             |                                        |        | s       | Supprimer de la recherche extr                     |  |
| 040      | la AU-PeEL  b eng  c AU-PeEL  d AU-PeEL                |                             |                                        |        | h       | Non<br>Système d'origine<br>PROQUEST EROCK CENTRAL |  |
| 050      | _4  a TJ211 .V334 2022                                 |                             |                                        |        | S       |                                                    |  |
| 082      | 00  a 629.892                                          | 1 miles                     |                                        |        |         | Regolar Labor CLATRAL                              |  |
| 100      | 1_ la Vachhani, Leena.                                 |                             |                                        |        | E       | ID dans le système d'origine<br>EBC7069545         |  |
| 245      | 10  a Embedded Control for Mobile Robotic Applications |                             |                                        |        |         | foreion du sustème d'origine                       |  |

Autre exemple avec « Data analysis and related applications 1 »

Le portfolio local est devenu KB car celui-ci existait bien dans la KB :

Lier les portfolios créés à la communauté

| Édit    | eur de    | service           | électronique              |                                                                                                    |                       |                        |                                       | Annule                                     | Enregistrer |
|---------|-----------|-------------------|---------------------------|----------------------------------------------------------------------------------------------------|-----------------------|------------------------|---------------------------------------|--------------------------------------------|-------------|
| Informa | tion d'ac | tivation          | Description du servio     | ee Informations de lien Portfolios Notes                                                                                                    | Paramètres de group   | e Historique           |                                       |                                            |             |
| 1 - 1 ( | de 1      | Titre 👻           | Data analysis and related | lap Q                                                                                                    |                       |                        |                                       |                                            |             |
| •       | Statut :  | Relier I          | Liaison CZ : Tout         | Communauté Déplacer un ensemble de portfolios A                                                                                                    | ctiver/Désactiver 👻 🛛 | Charger les portfolios | Ajouter                               | <ul> <li>Supprimer la sélection</li> </ul> | B ₩         |
|         | •         | Disponit<br>ilité | Identifiant               | ▲ Titre                                                                                                    | Couverture            | Type de matériel       | Disponibl<br>e pour<br>les<br>groupes | Identifiant MMS                            |             |
| 1       |           | 11                | 9781394165490             | Data analysis and related applications. 1,<br>Computational, algorithmic and applied economic data<br>analysis / edited by Konstantinos N. Zafeiris, [and four |                       | Book                   | - 🖓                                   | 991013886696904116                         |             |

Et pour ce qui est de la notice, rien de changer non plus :

|       | onsult | a notice                               | Aiouter une notice de fonds | Déplacer vers l'éditeur de métadonnées | Retour | Modifier | Data analysis and related                                                   |
|-------|--------|----------------------------------------|-----------------------------|----------------------------------------|--------|----------|-----------------------------------------------------------------------------|
| MA    | po     |                                        |                             |                                        | netodi |          | applications. 1,<br>Computational, algorithmic<br>and applied economic data |
| 10121 |        | Jul Manie                              |                             |                                        |        | G        | analysis / edited by<br>Konstantinos N. Zafeiris, [and<br>four others].     |
|       | LDR    | 01083nam a22002653u 4500               |                             |                                        |        |          |                                                                             |
|       | 001    | 991013886696904116                     |                             |                                        |        |          | Identifiant MMS<br>991013886696904116                                       |
|       | 005    | 20230227134958.0                       |                             |                                        |        |          | Supprimer de la découverte                                                  |
|       | 006    | miiiioidiiiiii                         |                             |                                        |        |          | Non                                                                         |
|       | 007    | cr[cn]        cr  n                    |                             |                                        |        |          | Exporter vers WorldCat                                                      |
|       | 008    | 230227s2022    xx o         eng d      |                             |                                        |        |          | Don't publish                                                               |
|       | 020    | a 9781394165490                        |                             |                                        |        |          | Classement bibliographique<br>95                                            |
|       | 035    | la (PPN)267628994                      |                             |                                        |        |          | Niveau abrégé                                                               |
|       | 035    | la (OCoLC)1369602301                   |                             |                                        |        |          | 01                                                                          |
|       | 035    | la on1338838293                        |                             |                                        |        |          | Format de notice                                                            |
|       | 035    | la AU@000072898398                     |                             |                                        |        |          | marc21                                                                      |
|       | 037    | a 9781786307712  b 0'Reilly Media      |                             |                                        |        |          | Supprimer de la recherche externe                                           |
|       | 040    | a AU-PeEL  b eng  c AU-PeEL  d AU-PeEL |                             |                                        |        |          | Roothean division                                                           |
|       | 041    | 0_  a eng  2 639-2                     |                             |                                        |        |          | PROQUEST EBOOK CENTRAL                                                      |
|       |        | 41 0476 0 004 0000 0000                |                             |                                        |        |          |                                                                             |

Nous avons la notice locale c'est-à-dire celle qui, au moment de l'import, a fusionné avec celle existante dans la ZI.

Rappel : cette notice a un PPN et l'inventaire va entrer dans le circuit de synchronisation (à surveiller).

#### En résumé :

> *Si le portfolio KB existe*, le portfolio local est remplacé par celui-ci et on récupère les informations de liens pour l'accès à la ressource.

Et pour ce qui est de sa notice bibliographique :

-Si elle n'est pas encore dans la ZI, l'outil gardera la notice initialement créée par import. Ce sera une notice en Marc21 sans PPN. En l'état elle ne pourra pas entrer dans le circuit de synchronisation. Aller insérer un PPN

-Si la notice est déjà utilisée dans le réseau et est synchronisée pour d'autres portfolios (la notice de la plateforme d'éditeur, dans ce cas, au moment de l'import, a fusionné avec celle-ci), l'outil gardera la notice locale en Marc21 SUDOC synchronisée.

Attention pour les notices chez EBSCO il semblerait, qu'au moment de la fusion, la notice Marc21 SUDOC devienne une notice Marc21 PROQUEST EBOOK CENTRAL (je n'ai pas remarqué ce phénomène pour des notices autres)

Remarque : garder la notice de la communauté aurait pour conséquence de rapatrier la notice de la KB ce qui génèrerait un doublon car la notice est déjà dans ZI et synchronisée !

#### > Si le portfolio KB n'existe pas dans la base de connaissance, le portfolio restera en local.

Et concernant sa notice bibliographique :

-Ce portfolio pourra être rattaché soit à la notice initialement créée au moment de l'import. Ce sera une notice en Marc21 sans PPN. En l'état elle ne pourra pas entrer dans le circuit de synchronisation. Aller insérer un PPN

-Soit ce portfolio local sera sous la notice déjà utilisée dans le réseau et synchronisée pour d'autres portfolios (la notice de la plateforme d'éditeur au moment de l'import, a fusionné avec celle-ci) et l'outil garde alors la notice locale en Marc21 SUDOC synchronisée.

Attention pour les notices chez EBSCO il semblerait, qu'au moment de la fusion, la notice Marc21 SUDOC devienne une notice Marc21 PROQUEST EBOOK CENTRAL (je n'ai pas remarqué ce phénomène pour des notices autres).

Pour ces portfolios locaux il faudra aller renseigner et/ou vérifier les informations de liens.

#### N'oubliez pas d'aller tester l'accès dans primo.

En outre des vérifications et interventions pourront être nécessaires au niveau de la notice.

Remarque : ce n'est pas parce qu'un portfolio est local qu'il ne sera pas synchronisé. Il suffit juste que sa notice en Marc21 contienne un PPN.

Dans tous les cas si la notice dans Alma n'a pas de PPN, aller l'insérer.

# 5. Vérifications, travail dans le SUDOC et insertion du PPN dans la notice Alma :

Aller vérifier le résultat de ces ajouts de portfolios/notices en utilisant le numéro de l'import.

Pour cela : faire une recherche avancée et utiliser l'index « identifiant de traitement de modification d' importation Md » :

| A     Tous les titres ▼     Mots-clés     ▼                                                           | <b>≜</b> - Q               |
|----------------------------------------------------------------------------------------------------|----------------------------|
| Recherche dans : Tous les titres 👻 Zone : 🌒 🕈 Zone Institution 🔘 🏦 Zone Communauté                    | ×                          |
| Identifiant de traitement de modificatic           Contient les mots-clés           15482092940004116 | <b>0</b>                   |
| Identifiant de traitement de modification d''importation Md Efface                                    | er le formulaire Recherche |

Pour que la synchronisation soit possible la notice doit :

- être en Marc21
- avoir un PPN

Donc, chercher à savoir si un PPN est présent ou non au niveau de la notice bibliographique.

Rappel : cette notice peut être une notice issue de la KB synchronisée ou pas encore ou la notice initialement créée à l'import. Mais dans tous les cas le format sera du Marc21.

Vérifier si le PPN est présent en cliquant sur la flèche à côté de « numéro de notice », afin de visualiser la liste des 035 de cette notice (ou cliquer sur le titre, pour consulter la notice).

1/ le PPN est présent :

Vérifications, travail dans le SUDOC et insertion du PPN dans la notice Alma :

| Data a<br>Konst<br>Livre {<br>resour<br>Hobok<br>Sujet:<br>proces<br>Collec<br>analys<br>Date d<br>Date d | analysis and related applica<br>tantinos N. Zafeiris, [and fou<br>Livre - Physique) text; compute<br>ree Par Zafeiris, Konstantinos N.<br>ten, NJ : ISTE Ltd; 2022.)<br>Mathematical statistics. Electror<br>sing. Quantitative research. et a<br>tion: Big data, artificial intelliger<br>is set ; volume 9<br>te création: 12/09/2022 14:00:4<br>te modification: 30/05/2023 09:<br>• Électronique (2) | tions. 1, Computa<br>ar others].<br>r; online<br>(London :<br>onic data<br>autres<br>nce and data<br>9 CEST<br>56:30 CEST | ational, alg<br>Langue: A<br>ISBN: 978<br>Numéro d | orithmic and applied econor<br>ucune des options ci-dessus<br>11394165490<br>e notice: (PPN)267628994 ♥ | mic data analysis / edited b<br>Commandes: 1<br>Identifiant MMS:<br>991013886696904116 | y Modifier la notice | Portfolios |
|----------------------------------------------------------------------------------------------------|----------------------------------------------------------------------------------------------------|----------------------------------------------------------------------------------------------------|----------------------------------------------------|----------------------------------------------------------------------------------------------------|----------------------------------------------------------------------------------------|----------------------|------------|
|                                                                                                    | Nom de l'interface                                                                                                    | Nom de collection                                                                                                    |                                                    | Type de service                                                                                         | Disponibilité                                                                          | Portfolio            |            |
|                                                                                                    | O'Reilly Media, Inc                                                                                                    | Accès INSA - O'Reil<br>Education (O'Reilly<br>Learning: Academic<br>Library Edition)                                      | ly for Higher<br>Online<br>c/Public                | Full Text                                                                                               | Inactif                                                                                | Consulter            |            |
|                                                                                                    | Ebook Central                                                                                                    | Accès ENAC - Eboo<br>(Ebook Central Perp<br>and Subscription Ti                                                           | ok central<br>petual, DDA<br>itles)                | Full Text                                                                                               | • Actif                                                                                | Consulter            |            |

Il s'agit ici d'une notice issue de la KB synchronisée avec PPN injecté automatiquement

Vous n'avez rien à faire. Le portfolio pour votre collection et correspondant à cette notice entrera prochainement dans le circuit de la synchronisation avec la création d'un exemplaire dans le SUDOC puis la mise à jour de la notice en retour dans Alma.

2/ Le PPN n'est pas présent :

| Li<br>re<br>Sc             | nbedded Control for Mobile R<br>vre {Livre - Physique} text; compu<br>source Par Vachhani, Leena. (New<br>ons, Incorporated 2022)                                                                                                    | obotic Applications<br>ter; online<br>rark John Wiley &         | Langue: A<br>ISBN: 978<br>Numéro d | Aucune des opt<br>31119812395<br><b>le notice:</b> (MiA: | ions ci-dessus<br>aPO)7069545 ♥                                                          | <b>⊨ Com</b><br>Identifia<br>991014 | mandes: 1<br>ant MMS:<br>132758204116 | Modifier la notice | Portfolios |  |
|----------------------------|----------------------------------------------------------------------------------------------------|-----------------------------------------------------------------|------------------------------------|----------------------------------------------------------|------------------------------------------------------------------------------------------|-------------------------------------|---------------------------------------|--------------------|------------|--|
| Co<br>Co<br>Th<br>Da<br>Da | ujet: Robotics. Electronic controlle<br>mputer systems. et autres<br>ollection: IEEE Press Series on Con<br>teory and Applications Ser.<br>ate de création: 30/05/2023 09:56<br>ate de modification: 30/05/2023 0<br>é Électronique (1) | rs. Embedded<br>ntrol Systems<br>:31 CEST<br>9:56:28 CEST       |                                    |                                                          | (MiAaPQ)7069545<br>(Au-PeEL)7069545<br>(CaPaEBR)-1<br>(OCoLC)13388394<br>(MiAaPQ)EBC7065 | 3<br>33<br>9545                     |                                       |                    |            |  |
|                            | Nom de l'interface                                                                                                    | Nom de collection                                               |                                    | Type de servi                                            |                                                                                          |                                     |                                       | Portfolio          |            |  |
|                            | Ebook Central                                                                                                    | Accès ENAC - Eboo<br>(Ebook Central Perp<br>and Subscription Ti | k central<br>betual, DDA<br>tles)  | Full Text                                                | •                                                                                        | Actif                               |                                       | Consulter          |            |  |
|                            | Tous les portfolios                                                                                                    |                                                                 |                                    |                                                          |                                                                                          |                                     |                                       |                    |            |  |

Là, il s'agit de la notice créée initialement forcément sans PPN car issue de la plateforme d'éditeur.

#### ATTENTION ici il faut se demander si la notice existe dans le SUDOC

Aller vérifier dans WinIBW

- Si elle n'existe pas dans le SUDOC > la créer pour son diffuseur SANS SE LOCALISER et copier le PPN
- Si au moins une notice existe dans le SUDOC > copier le PPN pour pouvoir l'insérer *obligatoirement dan la notice Marc21 issue de la plateforme de l'éditeur* (sinon cette notice pourra restée longtemps sans PPN et longtemps non synchronisée donc).

Si plusieurs notices existent déjà quel PPN prendre ? Celui pour mon diffuseur par exemple.

A noter : bien sûr il est toujours conseillé quand la notice pour mon diffuseur existe dans le SUDOC de travailler à l'amélioration de celle-ci (et ce que ce soit avant ou après la synchronisation selon votre organisation).

Autre remarque liée à la nouvelle règle de catalogage des ressources électroniques (une notice par diffuseur) :

Si la notice pour mon diffuseur n'existe pas, je peux la créer pour contribuer au travail de mutualisation dans le SUDOC.

#### Dans tous les cas insérer un PPN dans la notice Alma si celui-ci n'est pas présent.

Démarche pour insérer le PPN dans la notice :

Ouvrir la notice Marc21 dans l'éditeur de métadonnée :

| 0 | <u>I</u> | Ember<br>Livre {I<br>resour<br>Sons, I<br>Sujet:  | dded Control for Mobile Rol<br>Livre - Physique} text; compute<br>ce Par Vachhani, Leena. (Newar<br>ncorporated 2022)<br>Robotics. Electronic controllers. | <b>potic Applications</b><br><b>r; online</b><br>rk John Wiley &<br>. Embedded | Langue: A<br>ISBN: 978<br>Numéro d | ucune des opt<br>1119812395<br><b>e notice:</b> (MiAa | ions ci-dessus<br>aPQ)7069545 ♥                    | ि <b>⊨ Comm</b><br>Identifian<br>99101413 | and 1<br>nt MMS:<br>32758204116 | Modifier la notice | Portfolios |  |
|---|----------|---------------------------------------------------|----------------------------------------------------------------------------------------------------|--------------------------------------------------------------------------------|------------------------------------|-------------------------------------------------------|----------------------------------------------------|-------------------------------------------|---------------------------------|--------------------|------------|--|
|   |          | Comput<br>Collect<br>Theory<br>Date de<br>Date de | tter systems, et autres<br>tion: IEEE Press Series on Contr<br>v and Applications Ser.<br>e création: 30/05/2023 09:56:3<br>e modification: 30/05/2023 09: | ol Systems<br>1 CEST<br>56:28 CEST                                             |                                    |                                                       | (MiAaPQ)7069545<br>(Au-PeEL)7069545<br>(CaPaEBR)-1 |                                           |                                 |                    |            |  |
|   |          | ^                                                 | Électronique (1)                                                                                                    |                                                                                |                                    |                                                       | (OCoLC)133883943<br>(MiAaPQ)EBC7069                | 33                                        |                                 |                    |            |  |
|   |          |                                                   | Nom de l'interface                                                                                                    | Nom de collection                                                              |                                    | Type de servi                                         |                                                    |                                           |                                 | Portfolio          |            |  |
|   |          |                                                   | Ebook Central                                                                                                    | Accès ENAC - Ebool<br>(Ebook Central Perp<br>and Subscription Tit              | k central<br>oetual, DDA<br>tles)  | Full Text                                             | •                                                  | Actif                                     |                                 | Consulter          |            |  |
|   |          |                                                   | Tous les portfolios                                                                                                    |                                                                                |                                    |                                                       |                                                    |                                           |                                 |                    |            |  |

Et aller « ajouter un champ » 035 comme ceci :

|     | otice 01 MARC21 Bib                               | Ajouter un champ              | (F8)                 |
|-----|---------------------------------------------------|-------------------------------|----------------------|
| 006 | m#######d#########                                | Ajouter un sous-champ         | (F9)                 |
| 007 | cr#cnuunuuu                                       | Supprimer le champ            | (Ctrl+F6)            |
| 008 | 120827s1998####caua####ob####000#0#eng            | Informations de champ         | (Alt+F)              |
| 020 | \$\$a 9781452263182 (electronic bk.)              | Couper champ                  | (041114:11)          |
| 020 | \$\$a 1452263183 (electronic bk.)                 | Couper champ                  | (Ctri+iviaj+X)       |
| 020 | \$\$z 0761909478                                  | Copier champ                  | (Ctrl+Maj+C)         |
| 020 | \$\$z 9780761909477                               | Coller champ                  | (Ctrl+Maj+V)         |
| 020 | \$\$z 0761909486 curseur dans la zone juste avant | Améliorer la notice           | (Ctrl+Alt+E/W/)      |
| 020 | \$\$z 9780761909484 le premier 035                |                               | (ourraide/w)         |
| 035 | \$\$a (OCoLC)808376164                            | Développer à partir du modèle | (Ctrl+E)             |
| 035 | \$\$a 473741                                      | Générer le numéro d'auteur    | (F4)                 |
| 035 | \$\$a (OCoLC)ocn808376164                         |                               | alternative (Altora) |

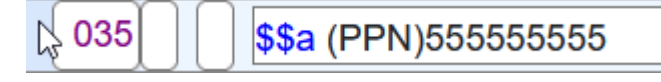

Pour finir « enregistrer et débloquer la notice »